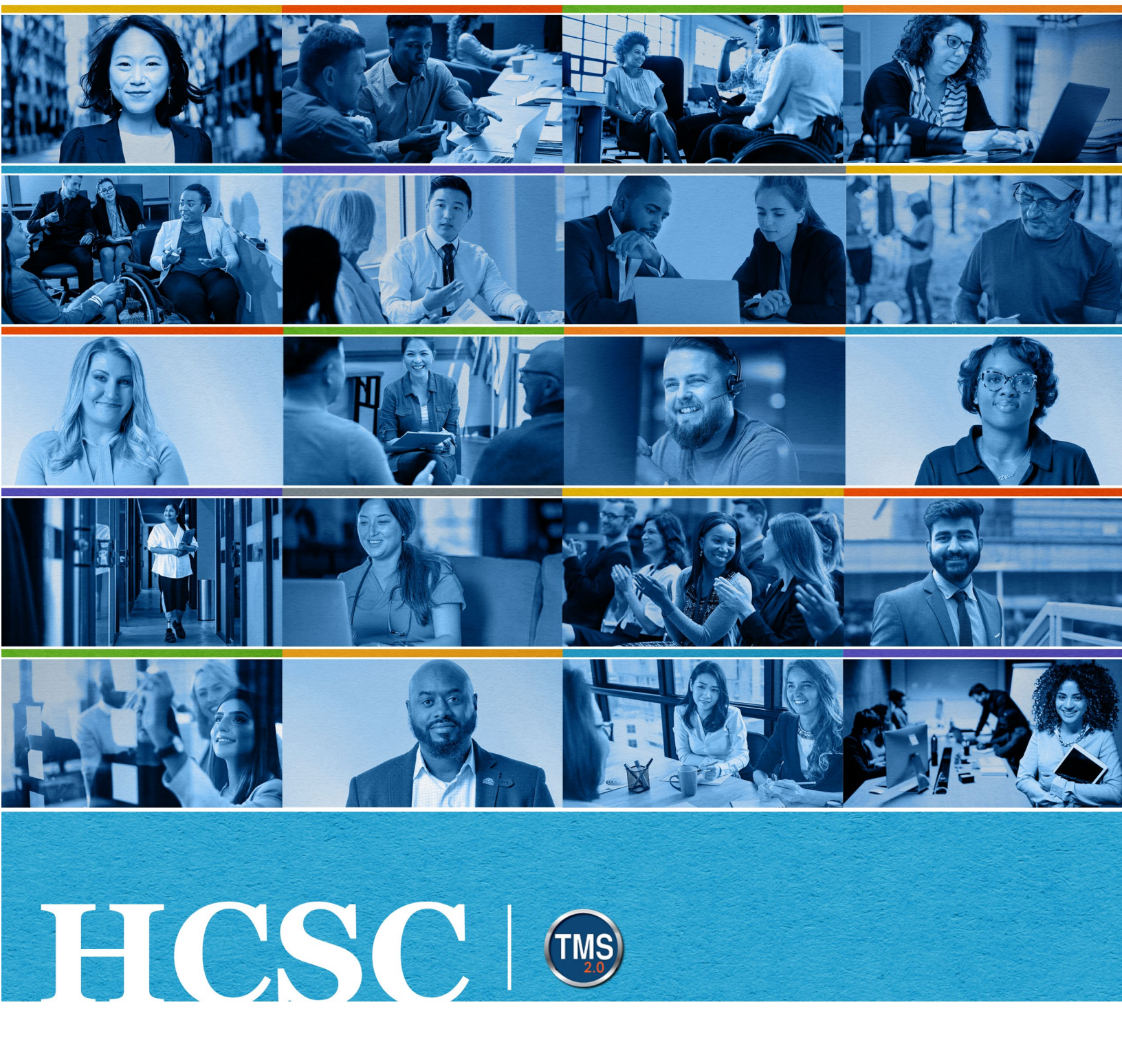

# U.S. Department of Veterans Affairs Manager Job Aid

Withdraw Employees

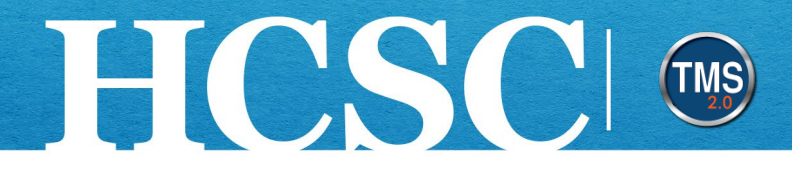

## Manager Job Aid: Withdraw Employees

(Revision Date: June 7, 2024)

### Purpose

The purpose of this job aid is to guide you through the step-by-step process of withdrawing an employee from training.

In this job aid, you will learn how to:

- Task A. Navigate to the My Team View
- Task B. Withdraw Employees from Training

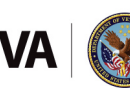

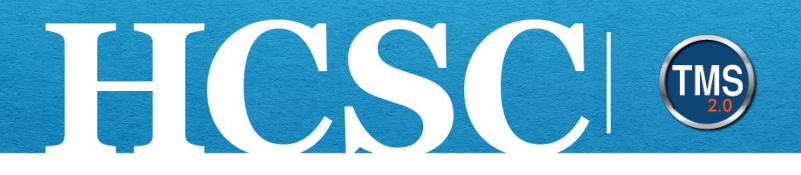

## Task A. Navigate to the My Team View

- 1. From the VA TMS landing page, select the **Home** dropdown menu.
- Select the Learning option. This will navigate you to the My Learning area of the TMS. NOTE: Selecting the My Team tile under Quick Actions will navigate you to that area in one step.

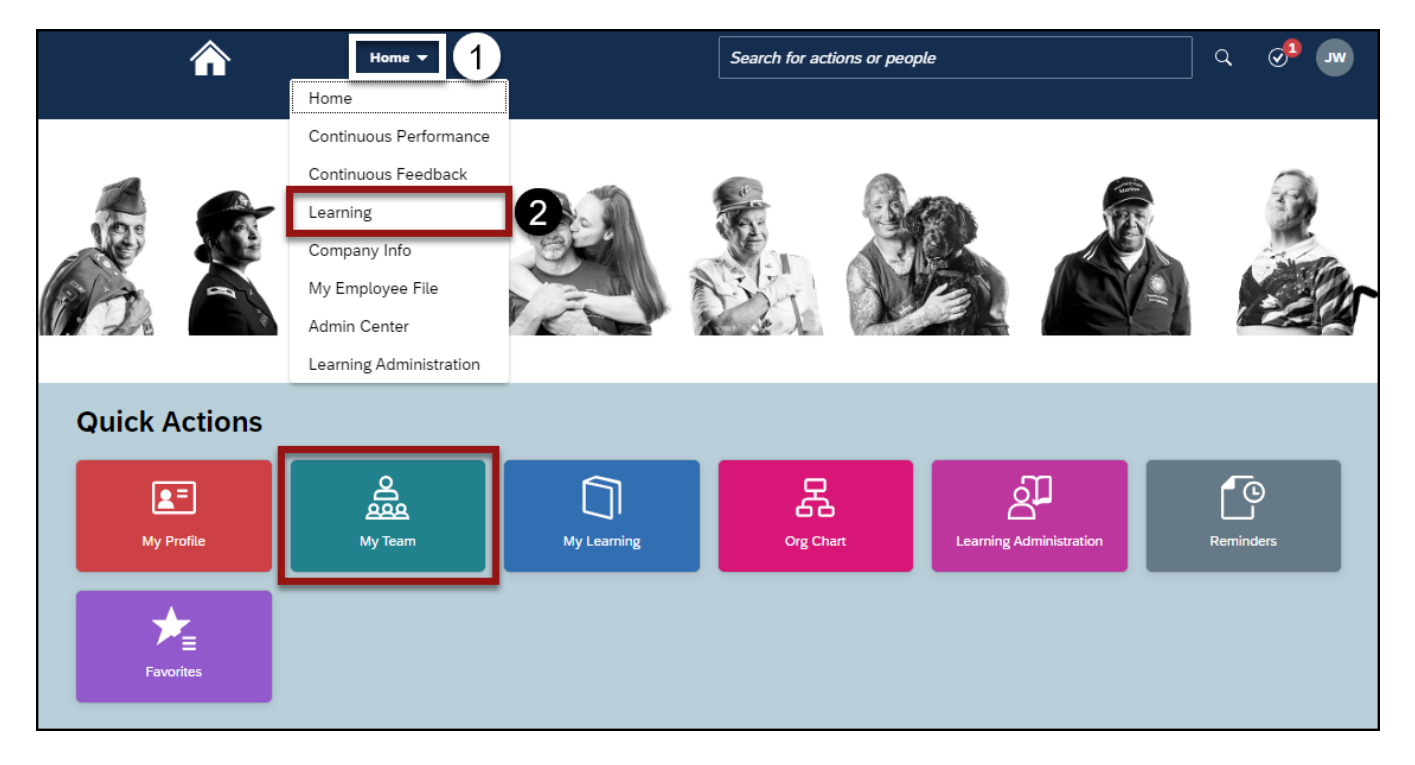

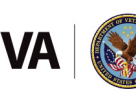

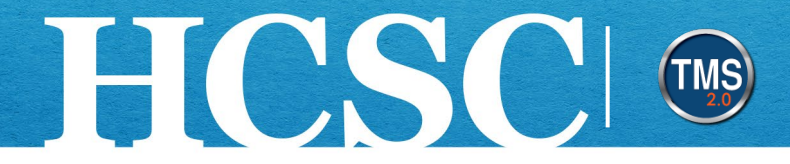

#### 3. Select the My Team tab.

| Learning -                                        | Search for actions or people                                             | Q @ 🔊                                    |
|---------------------------------------------------|--------------------------------------------------------------------------|------------------------------------------|
| My Learning My Team 3                             |                                                                          |                                          |
| Q Search My Learning: A0006 DMLMUSER              | III Sort By Date   Priority ♥ Filter Find Lear                           | ning                                     |
| A0006 DMLMUS Keyword Course name or ID Select All | All Assignment Types                                                     | arning Go                                |
|                                                   | Browse al                                                                | l courses >                              |
| Blended item test<br>VA BLENDED-FORCE-REG         | Manager                                                                  | Links                                    |
|                                                   | Add to be<br>Assign/Re<br>Register/N<br>Approvals<br>Dashboar<br>Reports | move Learning<br>Vithdraw Employees<br>d |

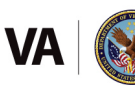

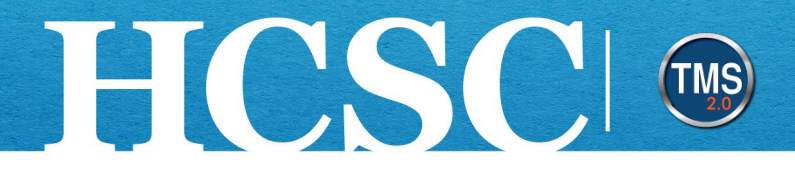

## Task B. Withdraw Employees from Training

1. Select the Register/Withdraw Employees link under Manager Links.

| My Learning                                                             | <u>My Team</u> | Instructor View                                                                                                    |                                                                   |
|-------------------------------------------------------------------------|----------------|----------------------------------------------------------------------------------------------------|-------------------------------------------------------------------|
| Search<br>I<br>I<br>I<br>I<br>I<br>I<br>I<br>I<br>I<br>I<br>I<br>I<br>I | :              | My Learning:       Image: The select All         Keyword       Course name or ID       Select All         VDLE WITHIN A MONTH         Image: Course name or ID       Select All         Image: Course name or ID       Select All | Find Learning Go<br>Browse all courses ><br>Manager Links         |
|                                                                         |                | 6/17/2024                                                                                                    | Add to Learning History<br>Register/Withdraw Employees<br>Reports |

#### 2. Select Withdraw Users.

| <ul> <li>Register Users</li> <li>Register users into a class.</li> </ul> | <ul><li>𝒫 Withdraw Users</li><li>Withdraw users from a class.</li></ul> |   |
|--------------------------------------------------------------------------|-------------------------------------------------------------------------|---|
| Register users into a class.                                             | Withdraw users from a class.                                            | I |
|                                                                          |                                                                         |   |
|                                                                          |                                                                         |   |
|                                                                          |                                                                         |   |
|                                                                          |                                                                         |   |
|                                                                          |                                                                         |   |
|                                                                          |                                                                         |   |

Mission The Human Capital Services Center will provide a delightful customer experience to engage VA employees with products and services that will enable them to become role models in serving Veterans and their families.

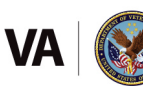

Vision We believe engaged and developed VA employees will change the lives of Veterans and their families for the better.

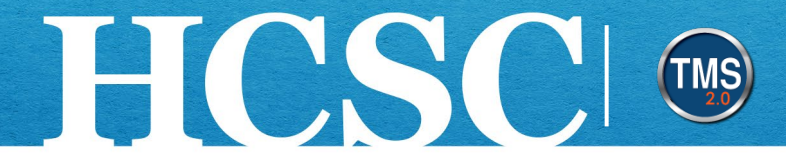

3. Select the Add button under the Class section.

| Enter Registration Details |          |        |
|----------------------------|----------|--------|
| * Required                 |          |        |
| ✓ Class                    | 3        | Add    |
| No class selected          |          |        |
| * Employees                |          | Add    |
| No employees selected      |          |        |
|                            |          |        |
|                            | Continue | Cancel |

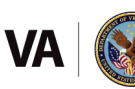

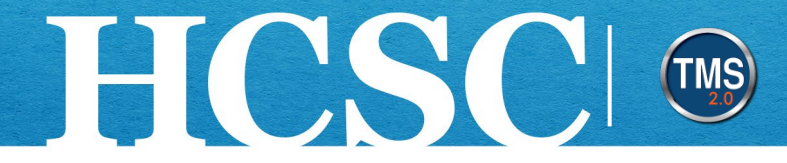

- 4. Enter keywords to search for the class for which you want to register the employee(s).
- 5. Narrow your search by using the **Refine By** section on the left-hand side of the page.
- 6. Choose the Select link for the class record you desire.

| Selec           | t Des     | ired C    | Course   | es fro    | m Lib        | rary     |                |                                                                                                    |              |                     |
|-----------------|-----------|-----------|----------|-----------|--------------|----------|----------------|----------------------------------------------------------------------------------------------------|--------------|---------------------|
| 11<br><b>Co</b> | urses     |           |          | 4         |              | Search   |                | Q                                                                                                    | e & Currency | Î                   |
| Instr           | uctor Lo  | ed) 6/    | 10/202   | 4 - 6/1   | .2/2024      | X        |                |                                                                                                    |              | Sort By Relevance 🗸 |
| Refii           | ne By     | Jun       | e        | 2         | Clea<br>2024 | r All    | JUN<br>10      | Introduction to Rodeo Clowning<br>6/10/2024 08:00 AM - 6/10/2024<br>04:00 PM Eastern Time<br>Unlimited seats |              | 6 Select            |
| 22              | Mon<br>27 | Tue<br>28 | Wed      | Thu<br>30 | Fri<br>31    | Sat      |                |                                                                                                    |              | ↓ More              |
| 23<br>24        | 3<br>10   | 4         | 5        | 6<br>13   | 7            | 8<br>15  | °<br>JUN<br>10 | Microsoft Power BI Training - Fundame.<br>6/10/2024 10:00 AM - 6/12/2024<br>05:00 PM Eastern Time            |              | Select              |
| 25<br>26        | 17<br>24  | 18<br>25  | 19<br>26 | 20<br>27  | 21<br>28     | 22<br>29 |                | <ul> <li>Online Training</li> <li>0 seats available</li> </ul>                                               |              | ↓ More              |

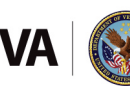

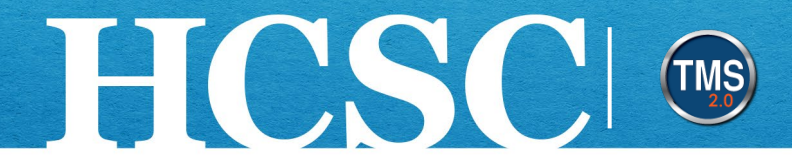

- 7. Select a Withdraw Reason from the dropdown list.
- 8. Enter a **checkmark** next to the employee you want to withdraw from the class. **NOTE:** Choose the Select All checkbox to **select all** users listed.
- 9. Select the Continue button.

| Enter Registra       | tion Details                  |                                                                                                    |
|----------------------|-------------------------------|----------------------------------------------------------------------------------------------------|
| * Required           |                               |                                                                                                    |
| Class: Introd        | duction to Rodeo Clowning 🛛 🔇 | Change Class                                                                                                    |
| Start Date/Time: 6   | /10/2024 04:00 AM Alaska Time | <b>Description</b> : In this class, you will learn how to be a top-<br>notch rodeo clown. We will guide you through the fun, yet<br>dangerous, world of rodeos. By the end of this session, you<br>will be better equipped to handle any live animal situation<br>the universe can throw at you. |
| Facility & Location: |                               | Associated Item: VA 4659019                                                                                                    |
| Enrolled Em          | ployees                       |                                                                                                    |
| Name                 | Registration Status           | * Withdraw Reason Select All Withdraw                                                                                                    |
|                      | Active Registration(Enrolled) | 7 🔄 - 8                                                                                                    |
|                      |                               | 9 Continue Cancel                                                                                                    |

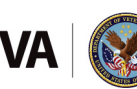

Vision We believe engaged and developed VA employees will change the lives of Veterans and their families for the better.

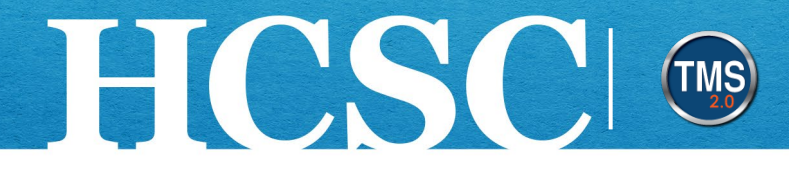

#### 10. Review and confirm withdrawal details.

#### 11. Select the Withdraw Users button.

| Class: Introduc                                 | tion to Rodeo Clo | wning |                                                                                                    |                      |                            |  |
|-------------------------------------------------|-------------------|-------|----------------------------------------------------------------------------------------------------|----------------------|----------------------------|--|
| Start Date/Time: 6/10/2024 04:00 AM Alaska Time |                   |       | Description: In this class, you will learn how to be a top-<br>notch rodeo clown. We will guide you through the fun, yet<br>dangerous, world of rodeos. By the end of this session, you<br>will be better equipped to handle any live animal situation<br>the universe can throw at you. |                      |                            |  |
| Primary Location:                               |                   |       | Associa                                                                                                    | ted Item: VA 4659019 |                            |  |
| User                                            | Organization      | ltem  | Title                                                                                                    | Class ID             | User can Self-<br>Register |  |
| MCKENZIE                                        |                   |       | Introduction                                                                                                    | a to                 |                            |  |

 Mission
 The Human Capital Services Center will provide a delightful customer experience to engage VA employees with products and services that will enable them to become role models in serving Veterans and their families.

 Vision
 We believe engaged and developed VA employees will change the lives of Veterans and their families for the better.

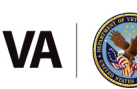

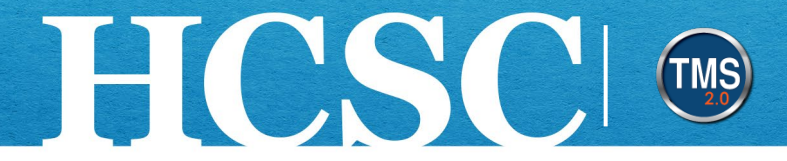

#### 12. Select the **Close** button. You have successfully withdrawn an employee from training.

#### Successfully Withdrawn

All withdrawals in this class were successful. Where applicable a refund has been issued to the withdrawn users.

Register or withdraw more employees

12 Close

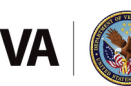